## Практическая работа «Полёт тела, брошенного под углом к горизонту»

**Цель:** создать условия формирования навыков и умений у учащихся при использовании инструментов табличного процессора для реализации и исследования модели полёта тела, брошенного под углом к горизонту

### Задание 1.

Постройте таблицу по образцу:

|    | А                             | В                         | С    | D | E                 | F | G                                | н     | I. | J | к |  |
|----|-------------------------------|---------------------------|------|---|-------------------|---|----------------------------------|-------|----|---|---|--|
| 1  | Модель полёта мяча            |                           |      |   | Ответы на вопросы |   |                                  |       |    |   |   |  |
| 2  |                               |                           |      |   | 1                 |   | - дальность полёта (м)           |       |    |   |   |  |
| 3  | Исходные данные               |                           |      |   | 2                 |   | - продол                         |       |    |   |   |  |
| 4  | 30 - начальная скорость (м/с) |                           |      |   | 3                 |   | - максимальная высота взлёта (м) |       |    |   |   |  |
| 5  | 60                            | - угол бросания (градусы) |      |   | 4                 |   | - время с                        | u (c) |    |   |   |  |
| 6  | 0,1                           | - шаг времени             |      |   |                   |   |                                  |       |    |   |   |  |
| 7  |                               |                           |      |   |                   |   |                                  |       |    |   |   |  |
| 8  | Расчетная таблица             |                           |      |   |                   |   |                                  |       |    |   |   |  |
| 9  | Время                         | x(t)                      | y(t) |   |                   |   |                                  |       |    |   |   |  |
| 10 |                               |                           |      |   |                   |   |                                  |       |    |   |   |  |

#### Замечание.

Тексты-пояснения в областях «Исходные данные» и «Ответы на вопросы» вводите в соответствующие ячейки, начиная с символа «пробел». Тексты в диапазоне А9:С9 отцентрируйте. Ячейки первой строки расчётной таблицы заполните нулями.

## Задание 2

Заполните необходимыми формулами ячейки второй строки расчётной таблицы и размножьте их на необходимый диапазон. Анализируя расчётную часть модели, ответьте на вопросы задачи. Ответы разместите в диапазоне F2:F5.

Числа в ячейках, содержащие ответы, выделите фиолетовым цветом

# Задание 3.

Подбором найдите начальную скорость, при которой мяч, брошенный под углом 60°, собьёт неподвижную цель на удалении 100 м и на высоте 20 м. (§24, упр. 4, с. 136). Для наглядного представления траектории полёта мяча выберите тип диаграммы **Точечная с гладкими кривыми и маркерами**.

Указание. Для обозначения цели на диаграмму нужно добавить маркер цели

Диаграмму нужно выделить и на вкладке **Конструктор** в группе **Данные** щёлкнуть по кнопке **Выбрать** данные. Появится диалоговое окно **Выбор источника** данных, в котором в зоне Элементы легенды (ряда) следует щёлкнуть по кнопке **Добавить**. Открывается диалоговое окно **Изменение** ряда, в котором вводится имя ряда «Цель 1», значение X, равное 100, и значение Y, равное 20. Кнопкой **ОК** закрывается одно окно, затем – второе. На диаграмме появится маркер цели.

Число в ячейке, содержащей ответ, выделить фиолетовым цветом